## Medtronic data download instructions

- Create a CareLink account at <u>carelink.minimed.com</u>.
- Download Carelink Uploader installer.
- Log in to Carelink, click "Upload Device" and follow the instructions.
- To share data with your provider:
  - Give your provider your CareLink username and password to allow them to access your CareLink report.
  - Notify office staff any time you upload since a notification is not sent to your provider.

For more information and the most current instructions, ask us or visit <u>medtronicdiabe-</u><u>tes.com/products/carelink-personal-diabetes-</u><u>software</u>.

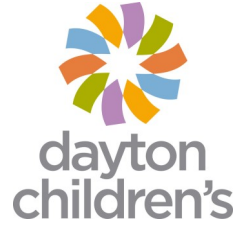